## <u>Comment voir si votre application est en 32 Bits dans Windows 7 64?</u> Astuces Posté par: Anonyme63

Publiée le : 19/01/2010 22:34:30

Bonjour Pour savoir si vos logiciels installés dans Windows 7 64 sont en 32 Bits , faire : Clic droit sur la barre des tâches Clic gauche sur : Démarrer le gestionnaire de tâches Clic gauche sur l'onglet : Processus Tous les logiciels ou applications en 32 Bits sont signalés par \*32 @+